# <u>Yönetici Hesabı</u>

Bu klavuz iThenticate kullanımına başlamanıza yardımcı olacaktır.

### <u>1. Giriş</u>

iThenticate'e giriş yapmak için <u>www.iThenticate.com</u> adresinden *Login* düğmesine tıklayınız. *(Şekil 1)* 

| iThenticate®<br>originality checking & IP verification | Home | About | Services | Customers | Partners | Blog      | News & Press       |           |
|--------------------------------------------------------|------|-------|----------|-----------|----------|-----------|--------------------|-----------|
| Contact a sales representative                         | _    |       |          |           | The Con  | nplete Co | ontent Verificatio | n System™ |

Şekil 1. iThenticate sayfasındaki LOGIN (Giriş) sekmesi

Kullanıcı adı ve şifrenizi, ilgili alanlara yazarak Giriş düğmesine tıklayınız. (Şekil 2)

| l | Log In<br>Don't have an account? Sign Up here. |
|---|------------------------------------------------|
| E | ēmail: *                                       |
| F | Password: *                                    |
|   | Remember me for 1 week                         |
| ( | Log In Forgot your password?                   |

Şekil 2. iThenticate Log in (Giriş) sayfası

#### 2. Kullanıcı ekleme

*Manage Users (Kullanıcıları Yönet)* sekmesine tıklayarak sağ panelden, iThenticate'i kullanacak kullanıcılarınızı birer birer (*Add New User*) ya da kullanıcı listesini yükleyerek (*Upload User List*) tümünü ekleyebilirsiniz.

| Folders     Settings     Account     Manage     Users       Image     Image     Image     Image     Image       Image     Image     Image     Image     Image       Image     Image     Ima | Welcome Ahmet Emre Aydin   <u>Logout</u> Help |  |  |  |  |
|----------------------------------------------------------------------------------------------------|-----------------------------------------------|--|--|--|--|
| Search                                                                                                    |                                               |  |  |  |  |
| Se Manage Users Profiles Groups Reports Sharing Email                                                                                                    | 🔔 Add Users                                   |  |  |  |  |
| Below is a list of all the users that have access to your iThenticate account. You can add more users by clicking the Add page 1 of 2 Next Active Users: 48 of 50 Active Users: 48 of 50 Add New User Upload User List                                                                                                    |                                               |  |  |  |  |
| First & Last name User Type Email                                                                                                    |                                               |  |  |  |  |

Şekil 3. Kullanıcı Yönetim sekmesi

| ₿ Manage Users   | Profiles | Groups | Reports | Sharing | Email |
|------------------|----------|--------|---------|---------|-------|
| User Information |          |        |         |         |       |
| First Name: .    |          |        |         |         |       |
| Last Name: •     |          |        |         |         |       |
| Email: •         |          |        |         |         |       |
|                  |          |        |         |         |       |

Şekil 4. Kullanıcı birer birer ekleme formu

| Manage Users                                                            | Profiles Groups Reports Sharing Email                                |
|-------------------------------------------------------------------------|----------------------------------------------------------------------|
| Upload Usor List                                                        | Plain text as Comma Separated Values (.csv)                          |
| You have chosen to upload a list of users to your account.              | MS Excel 20(0) ( vis)                                                |
|                                                                         | MS Word (.doc) as a CSV file                                         |
| browse for the file to upload: • Browse                                 | view examples                                                        |
| Upload Cancel                                                           |                                                                      |
| Your list must contain a first name, last name, and email address for e | h new user. You are limited to 200 users per upload. Account         |
|                                                                         | cation that includes instructions for logging into iThenticate. Your |

Şekil 5. Kullanıcıları liste yükleyerek ekleme

Word, Excel, Pdf ya da metin dosyasından (.txt) oluşabilir. Listenizdeki her kullanıcı için kullanıcı adı, soyadı ve email adresini aşağıdaki gibi sıralayınız.

adı, soyadı, email adresi

Kabul edilen formatlar için dosya örnekleri:

#### Metin dosyası (.csv or .txt)

Patricia, Wong, pwong@example.com

Billy, Martinez, bmartinez@example.com

Ralph, Washington, ralph\_washington@example.com

# Excel (.xls)

Lütfen kolon başlığı eklemeyiniz.

| LC4 |                                                                                                    | · <b>J</b> (4) | 2 -                          |   |
|-----|----------------------------------------------------------------------------------------------------|----------------|------------------------------|---|
|     | A                                                                                                    | В              | С                            | D |
| 1   | Patricia                                                                                                    | Wong           | pwong@example.com            |   |
| 2   | Billy                                                                                                    | Martinez       | bmartinez@example.com        |   |
| 3   | Ralph                                                                                                    | Washington     | ralph_washington@example.com |   |
| 4   |                                                                                                    |                |                              |   |
| 5   |                                                                                                    |                |                              |   |
| 6   |                                                                                                    |                |                              | 1 |
| 7   |                                                                                                    |                |                              |   |
| 8   |                                                                                                    |                |                              | - |
| 9   |                                                                                                    |                |                              |   |
| 10  |                                                                                                    |                |                              |   |
| 11_ |                                                                                                    |                |                              |   |
|     | the second division of the second division of |                |                              |   |

Şekil 5. Excel dosyası liste örneği

## Word (.doc)

Her satıra bir kullanıcı ekleyiniz.

|                                                                                                 | limes New Roman Y 12                      |
|-------------------------------------------------------------------------------------------------|-------------------------------------------|
| $\underbrace{\mathbb{X}\cdots \cdot \cdots \cdot 1\cdots \cdot 1\cdots \cdot 2}_{1}$            | ······4····                               |
| Patricia, Wong, pwong@examp<br>Billy, Martinez, bmartinez@exam<br>Ralph, Washington, ralph_wash | ole.com<br>nple.com<br>ington@example.com |
| · · · · · · · · · · · · · · · · · · ·                                                           |                                           |

Şekil 6. Word dosyası liste örneği